## 学生操作流程

1、考生登录 <u>https://ccag.nuaa.edu.cn/</u>。点击学生登录,输 入考生编号和密码(默认密码为身份证后6位)进入系统。

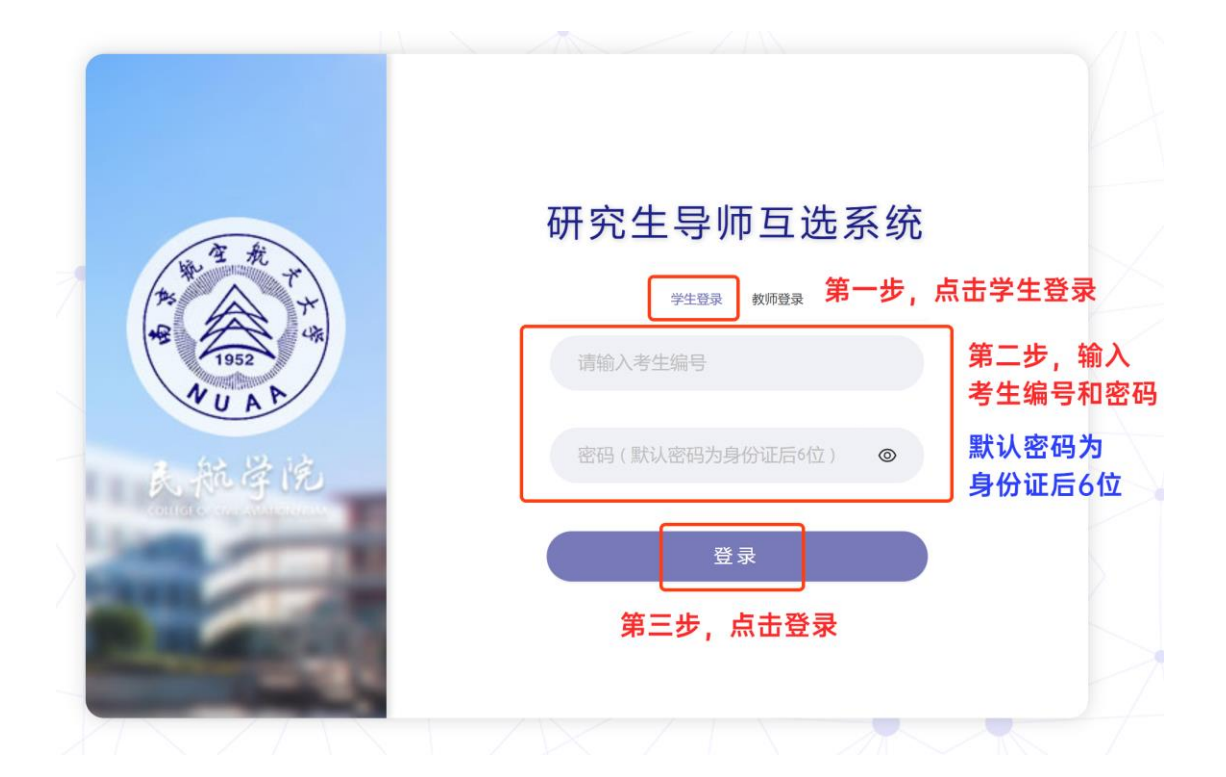

2、学生第一轮选择导师。选择当前批次,选择导师,若想取消选择,点击移除,即可取消,最后点击提交,结束第一轮选择。(注:学生可以在"编辑个人简介"处填写简介信息,此为非必填项。)

| 南京航空航天大等          |                                           | 当前状态:未提交 剩余时间:0天14时                              | 💭 🥥 (研究生) 🕃 修改密码 [          | [→ 退出系统 |
|-------------------|-------------------------------------------|--------------------------------------------------|-----------------------------|---------|
| ① 志愿选择            | 第二批次 <b>第一步,选</b><br>1 当前轮次:一次互选          | 择批次                                              |                             |         |
|                   | 编辑个人简介 可以填写简介<br>导师志愿 【空】                 | 个信息                                              | 新三步,点                       | 主提交     |
|                   | Q、输入导师姓名/系别                               | <ul> <li>全选</li> <li>交中交通系</li> <li>交</li> </ul> | 2通运输系 💟 民航工程系 💟 土木与机场工程     | 系       |
| $\langle \rangle$ | 个人简介 选择<br>女 硕士生导师<br>交通运输系 <b>第二步,选择</b> | 个人简介 选择<br>男 硕士生导师<br><b>导师</b> 西运输系             | 个人简介 选择<br>男 硕士生导师<br>空中交通系 |         |
| X                 | 选择<br>硕士生导师<br>空中交通系                      | 个人简介 选择<br>男 硕士生导师<br>民航工程系                      | 个人简介 选择<br>男 博士生导师<br>民航工程系 |         |
|                   | 个人简介 选择<br>男 硕士生导师<br>民航工程系               | 男 硕士生导师<br>空中交通系                                 | 个人简介 选择<br>男 硕士生导师<br>民航工程系 |         |
| £4-               | 个人简介 遗择<br>女 硕士生导师<br>土木与机场工程系            | 个人简介 选择<br>男 硕士生导师<br>交通运输系                      | 个人简介 选择<br>男 硕士生导师<br>民航工程系 |         |

3、学生第一轮互选不成功,进行第二轮选择导师。选择当前批次,选择第二轮次,选择导师,若想取消选择,点击移除,即可取消,最后点击提交,结束第二轮选择。

| ッ<br>① 志愿选择 | ■==批次 第一步,选                                                                                                    | 择批次                                                                                                    | 第二步,选择第二轮次                                                                                                    |
|-------------|----------------------------------------------------------------------------------------------------|----------------------------------------------------------------------------------------------------|----------------------------------------------------------------------------------------------------|
|             |                                                                                                    |                                                                                                    | 2 目前轮状:二次互选                                                                                                   |
|             | 编辑个人简介                                                                                                    |                                                                                                    | 「「「「「」」を                                                                                                    |
|             | 导师志愿 【空】                                                                                                    |                                                                                                    | 第四步,点击提                                                                                                    |
|             | _                                                                                                    |                                                                                                    |                                                                                                    |
|             | Q 输入导师姓名/系别<br>第三步,选                                                                                            | ☑ 全选 ☑ 空中交通系 ☑ 交<br>择导师                                                                                       | 通运输系 💟 民航工程系 💟 土木与机场工程系                                                                                       |
|             | 个人简介 选择 女 硕士生导师                                                                                                 | 个人简介 选择<br>男 博士生导师                                                                                            | 个人简介 选择<br>男 硕士生导师                                                                                            |
|             | 土木与机场工程系                                                                                                    | 土木与机场工程系                                                                                                    | 土木与机场工程系                                                                                                    |
|             |                                                                                                    |                                                                                                    |                                                                                                    |
|             | 个人简介 选择<br>男 硕士生导师                                                                                              | 个人简介 选择<br>男 硕士生导师                                                                                            | 个人简介 选择<br>男 硕士生导师                                                                                            |
|             | 个人简介 选择<br>男 硕士生导师<br>土木与机场工程系                                                                                  | 个人简介 选择<br>男 硕士生导师<br>土木与机场工程系                                                                                | 个人简介 选择<br>男 硕士生导师<br>土木与机场工程系                                                                                |
|             | 个人前介         选择           男 硕士生导师         土木与机场工程系           个人简介         选择                                    | 个人简介 选择<br>男 硕士生导师<br>土木与机场工程系 个人简介 选择                                                                        | 个人简介     选择       男 硕士生导师     土木与机场工程系       个人简介     选择                                                      |
|             | 个人简介         选择           男 硕士生导师         土木与机场工程系           个人简介         选择           男 博士生导师         +太与机场工程系 | 个人简介 选择<br>男 硕士生导师<br>土木与机场工程系 个人简介 选择 男 博士生导师 +大与机场工程系                                                       | 个人简介     选择       男 硕士生导师        土木与机场工程系        个人简介     选择       女 硕士生导师        十木与机场工程系                    |
|             | 个人前介     选择       男 硕士生导师     土木与机场工程系       个人前介     选择       男 博士生导师     土木与机场工程系                             | 个人简介     选择       男 硕士生导师     土木与机场工程系       个人简介     选择       男 博士生导师     土木与机场工程系                           | 个人简介     选择       男 硕士生导师     土木与机场工程系       个人简介     选择       女 硕士生导师     土木与机场工程系                           |
|             | 个人简介     选择       男 硕士生导师        土木与机场工程系        外人简介     选择       男 博士生导师        土木与机场工程系        个人简介     选择   | 个人简介     选择       男 硕士生导师        土木与机场工程系        个人简介     选择       男 博士生导师        土木与机场工程系        个人简介     选择 | 个人简介     选择       男 硕士生导师        土木与机场工程系        个人简介     选择       支 硕士生导师        土木与机场工程系        个人简介     选择 |